## **LOCF Portal Manual**

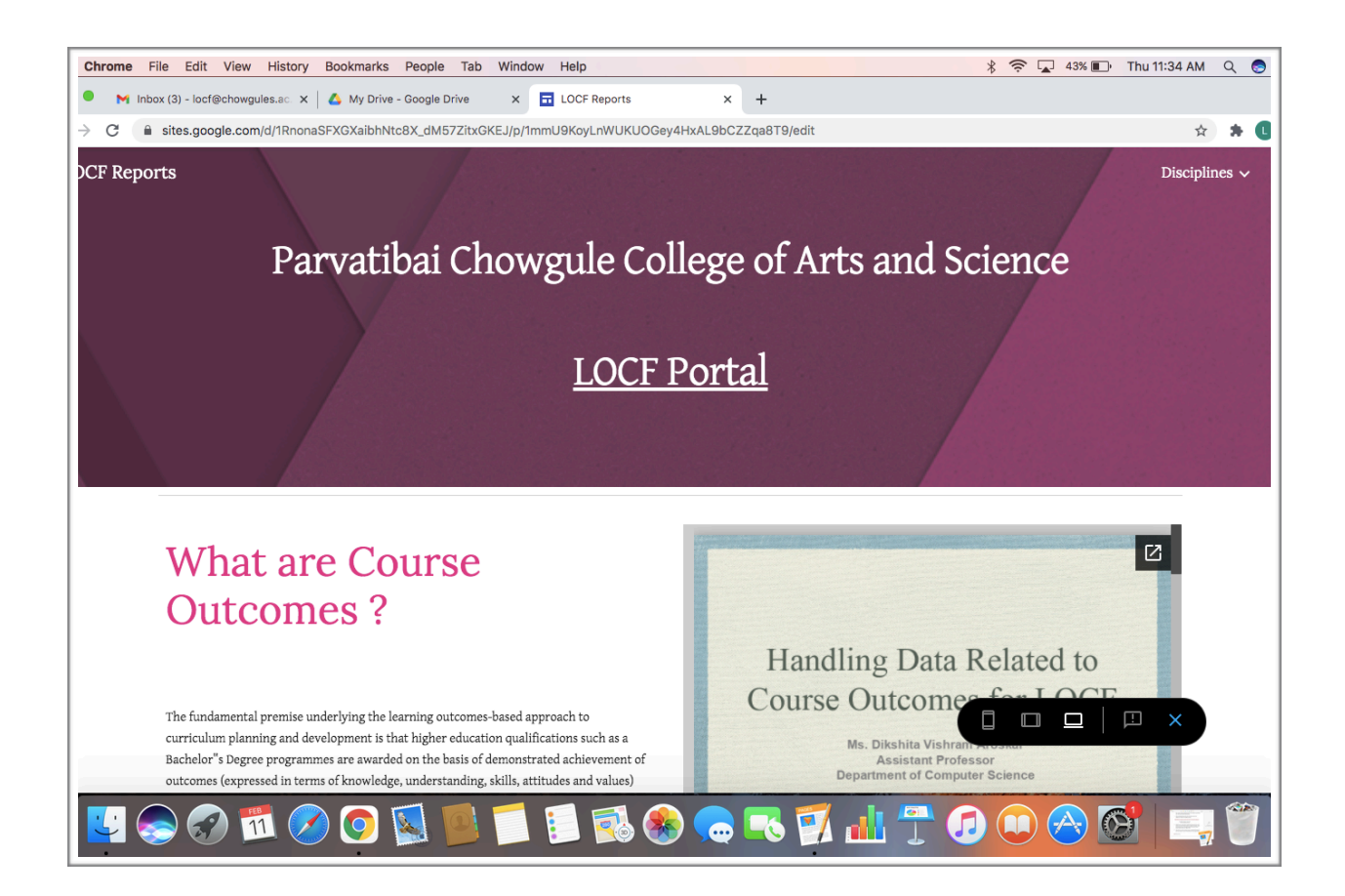

## Ms. Dikshita Vishram Aroskar

Assistant Professor,

Department of Computer Science

## Ms. Ashweta Anand Fondekar

Assistant Professor, Department of Computer Science

# Objective

LOCF portal offers a structural approach for Storing, Updating and generating Reports of the data related to Course Outcomes. This portal is designed to offer an organized storage and retrieval mechanism of Course Outcome files for each course offered in the institution and access it whenever the need be.

This report elaborates on the **Uploading** of Course Outcome files on the portal by the faculty members, **Storing** and **Retrieving** of course outcomes attainment files submitted by the faculties and checking the status of submission.

| e File Edit                                                | View History Bool      | kmarks F                  | eople Tab W  | indow Help                        |                   |             |                       |          | * .        | 🛜 🔽 42% 🗊 Th            | nu 11:38 AM |
|------------------------------------------------------------|------------------------|---------------------------|--------------|-----------------------------------|-------------------|-------------|-----------------------|----------|------------|-------------------------|-------------|
| <ul> <li>Inbox (3) - locf@i</li> <li>sites.goog</li> </ul> | chowgules.ac × A       | My Drive - 0<br>XaibhNtc8 | oogle Drive  | x E LOCF Repr<br>(p/1gSMS6IDm-s1) | orts<br>zEeu1UkDo | × ·         | ⊢<br>ı/edit           |          |            |                         | \$          |
| orts                                                       |                        |                           |              |                                   |                   |             |                       |          |            |                         | Disciplin   |
|                                                            |                        |                           |              |                                   |                   |             |                       |          |            |                         |             |
|                                                            |                        |                           | 001          |                                   |                   |             |                       |          |            |                         |             |
|                                                            |                        |                           | GUN          | <b>APU</b>                        | E                 | K 9         | GIEN                  | GΕ       |            |                         |             |
|                                                            |                        |                           |              |                                   |                   |             |                       |          |            |                         |             |
|                                                            |                        |                           |              |                                   |                   |             |                       |          |            |                         |             |
|                                                            |                        |                           |              |                                   |                   |             |                       |          |            |                         |             |
| Compters                                                   | Science_BSc            |                           | CompterScie  | nce_PGDCA                         |                   | CompterSo   | ience_BVoc(SD)        |          | Compters   | Science_MSc(IT)         |             |
| Sr. No.                                                    | Course Code            | Co                        | Sr. No.      | Course Code                       | Co                | Sr. No.     | Course Code           | Co       | Sr. No.    | Course Code             | Co          |
|                                                            | 2                      | Dig                       |              |                                   | Diç               |             | 2                     | Diç      |            | 2                       | Dig         |
|                                                            | 4                      | Co                        |              | 5                                 | Co                |             | 3                     | Co       |            | 3                       | Co          |
|                                                            | 5                      | dia                       |              |                                   |                   |             |                       |          |            |                         |             |
|                                                            | -                      |                           |              |                                   |                   |             |                       |          |            |                         |             |
| BSc_Batch                                                  | 2017-2018 BSc_Batch201 | 8-2015                    | PGDCA_Batch2 | 017-2018 PGDCA B                  | atch20 ×          | BVoc_Batch2 | 017-2018 BVoc_Batch20 | 18-20    | MSC(IT)_B  | atch2017-2018 MSC(IT)_E | latch2t     |
| Bsc                                                        | - Computer Scien       | nce                       |              | PGDCA                             |                   |             | BVoc (SD)             |          |            |                         | I X         |
| BSC                                                        | - Computer Scien       | ice                       |              | PGDCA                             |                   |             | BVoc (SD)             |          |            |                         |             |
|                                                            | ) 📆 🔗                  |                           |              |                                   | و                 |             |                       | <u>.</u> | <b>–</b> 6 |                         | 6           |
| . 🤝 🥶                                                      |                        | <u> </u>                  |              |                                   |                   |             |                       |          | 7 6        |                         |             |
|                                                            |                        |                           |              |                                   | <b>I</b>          | 😱 🥭         |                       |          | T          |                         |             |
|                                                            |                        |                           |              | <u> </u>                          |                   |             |                       |          |            |                         |             |
|                                                            |                        |                           |              |                                   |                   |             |                       |          | _          |                         |             |
| Bsc                                                        |                        | ICE                       |              | PGDCA                             |                   |             | BVoc (SD)             |          |            |                         | 1 × )       |
|                                                            |                        |                           |              |                                   |                   |             |                       |          |            |                         |             |
|                                                            |                        |                           |              |                                   |                   |             |                       |          |            |                         |             |
|                                                            |                        |                           |              |                                   |                   |             |                       |          |            |                         |             |
|                                                            |                        |                           |              |                                   |                   |             |                       |          |            |                         |             |

# Accepting Invitation and Joining Portal

## Steps for HOD / Secretary

- 1. Invitation will be sent to the Department email id for joining the LOCF portal.
- 2. HOD/Secretary is requested to accept the invitation and join the portal by clicking on the join button being displayed in the email.

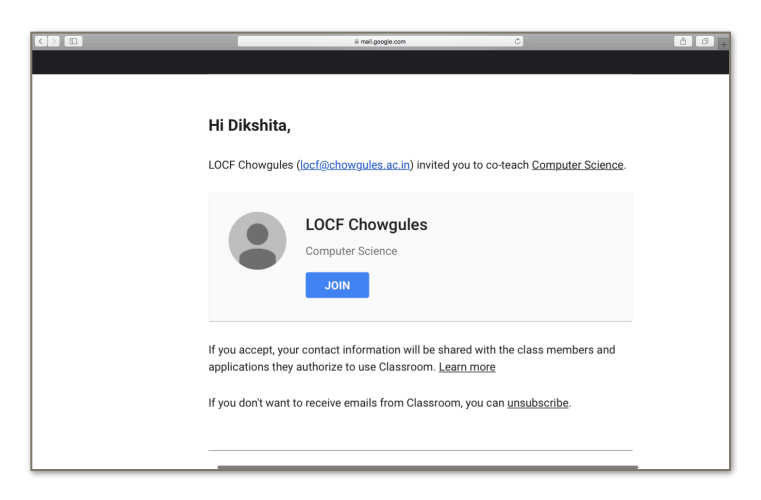

3. After clicking on the join button you will be redirected to the LOCF portal(classroom).

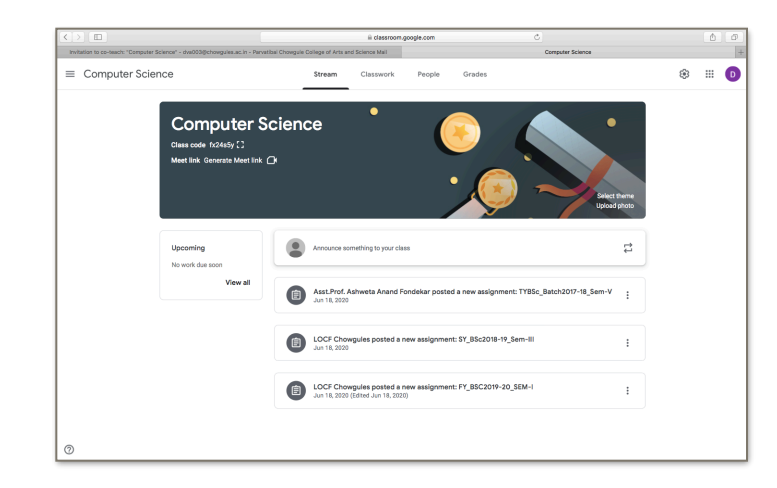

# Creating link for faculty members to upload CO Attainment files

#### Note :

I. Ensure you have opened the portal on your computer by performing step 3 before performing the following steps.

II. The HOD to share the class code or invite all the faculties of the department to join the portal as student using the invite option before performing following steps.

## Steps for HOD / Secretary

1. Click on the Classwork tab, click on the create button, create a new assignment by clicking on the assignment option.

Kindly follow the naming convention given below for naming the assignment.

Eg. TYBSc\_Batch2017-2018\_SemV (Class name\_Batch\_Semester)

| $\langle \rangle$ |                                                                  | ≘ classroom                                         | .google.com 🔿   |                                      | <b>A P</b>     |
|-------------------|------------------------------------------------------------------|-----------------------------------------------------|-----------------|--------------------------------------|----------------|
| Invitat           | ion to co-teach: "Computer Science" - dva003@chowgules.ac.in - P | arvatibal Chowgule College of Arts and Science Mall | Classwork for 0 | Computer Science                     | +              |
| ×                 | Assignment                                                       |                                                     |                 |                                      | Assign 👻       |
| Ē                 | Title<br>TYBSc_Batch2017-2018_SemVI                              |                                                     |                 | For                                  |                |
| =                 | Instructions (optional)                                          |                                                     |                 | Points                               | All students 👻 |
|                   |                                                                  |                                                     |                 | 100 👻                                |                |
|                   |                                                                  |                                                     |                 | Due                                  |                |
|                   | Add + Create                                                     |                                                     |                 | No due date                          | *              |
|                   |                                                                  |                                                     |                 | Торіс                                |                |
|                   |                                                                  |                                                     |                 | No topic                             | -              |
|                   |                                                                  |                                                     |                 | Rubric                               |                |
|                   |                                                                  |                                                     |                 | + Rubric                             |                |
|                   |                                                                  |                                                     |                 | Check plagiarism (orig<br>Learn more | jinality)      |
|                   |                                                                  |                                                     |                 |                                      |                |
|                   |                                                                  |                                                     |                 |                                      |                |
|                   |                                                                  |                                                     |                 |                                      |                |
|                   |                                                                  |                                                     |                 |                                      |                |
|                   |                                                                  |                                                     |                 |                                      |                |
|                   |                                                                  |                                                     |                 |                                      |                |

2. HOD/Secretary to assign rights to upload CO attainment file only to those faculties who teach for the given semester by clicking on "All student" option and selecting the names of the faculty members who teach for the given semester and then click on the "Assign" button.

| ≡ COMPSCI_2020-21 | Stream                   | Classwork People Grades                       |
|-------------------|--------------------------|-----------------------------------------------|
|                   | + Create                 | 🕞 Meet 💼 Google Calendar 🛅 Class Drive folder |
|                   | TYBSc_Batch2017-18_Sem-V | Posted Jun 18                                 |
|                   | No due date              | O 2<br>Turned in Assigned                     |
|                   | View assignment          |                                               |
|                   | SY_BSc2018-19_Sem-III    | Posted Jun 18                                 |
|                   | FY_BSC2019-20_SEM-I      | Edited Jun 18                                 |

3. This will create a link for the faculty member to upload their CO attainment file for their respective courses. An email will be sent to the assigned faculty member intimating about the link to upload the CO attainment file.

| Hi Dikshita,                                                                     |
|----------------------------------------------------------------------------------|
| Ashweta Anand Fondekar posted a new assignment in 2020-21.                       |
| TYBSc_Batch2017-18_Sem-V                                                         |
| If you don't want to receive emails from Classroom, you can <u>unsubscribe</u> . |
| Google                                                                           |

# Uploading of CO Attainment file by Faculties

## Steps for Faculty

1. Join the portal by clicking on the join button sent through an invitation email/by joining the class code shared by the HOD/Secretary.

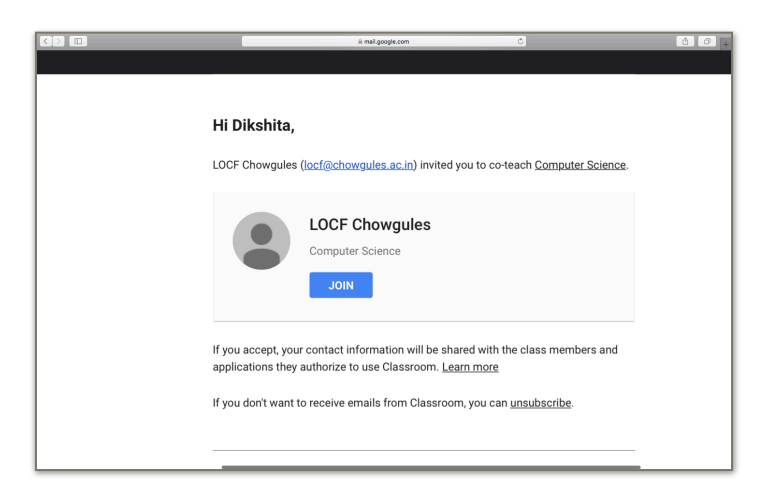

2. Once the HOD/Secretary creates a link for you to upload a CO attainment file, you will be notified via an email.

| Hi Dikshita,         |                                                             |
|----------------------|-------------------------------------------------------------|
| Ashweta Anand For    | ndekar posted a new assignment in <u>2020-21</u> .          |
|                      | TYBSc_Batch2017-18_Sem-V                                    |
| lf you don't want to | receive emails from Classroom, you can <u>unsubscribe</u> . |
|                      | Google                                                      |

3. Click on the OPEN option being displayed in the email.

4. You will be redirected to the page to upload a CO attainment file.

| 1 | TYBSc_Batch2017-18_Sem-V<br>Ashweta Anand Fondekar Jun 18 | 100 points | Your work Assigned<br>+ Add or create      |
|---|-----------------------------------------------------------|------------|--------------------------------------------|
|   | Class comments                                            |            | Mark as done                               |
|   |                                                           |            | Private comments       Add private comment |
|   |                                                           |            |                                            |

 Click on the "Add or Create" option, select and upload the CO attainment file for the given course from your computer and click on the "Mark as Done" option once you finish uploading.

This will upload you CO attainment file on the portal.

# Updating the records of submission of CO attainment files for all the courses

## Step for HOD/Secretary

- 1. Navigate to google drive by clicking on the nine dots from the department email id(Google apps).
- 2. Double click on the classroom folder, Navigate to the classroom with the department name.

| My Drive > Classroom -                                                                             |                                                    |                                                                        |                   | ш      |
|----------------------------------------------------------------------------------------------------|----------------------------------------------------|------------------------------------------------------------------------|-------------------|--------|
| me 个                                                                                               | Owner                                              | Last modified                                                          | File size         |        |
| BIOCHEM2020-21                                                                                     | me                                                 | Jun 18, 2020 me                                                        | -                 |        |
| COMPUTER_SCI2020-21                                                                                | me                                                 | Jun 18, 2020 me                                                        | -                 |        |
| t worksheet                                                                                        | me                                                 | Jun 18, 2020 me                                                        | _                 |        |
|                                                                                                    |                                                    |                                                                        |                   |        |
|                                                                                                    |                                                    |                                                                        |                   |        |
|                                                                                                    |                                                    |                                                                        |                   |        |
|                                                                                                    |                                                    |                                                                        |                   |        |
|                                                                                                    |                                                    |                                                                        |                   |        |
| My Drive > Classroom > CON                                                                         | MPUTER_SCI2020-21 - 📰                              |                                                                        |                   | <br>(i |
| My Drive > Classroom > CON<br>ame ↑                                                                | MPUTER_SCI2020-21 - 😅                              | Last modified                                                          | File size         | <br>(i |
| My Drive > Classroom > COM<br>ame ↑<br>■ FY_BSC2019-20_SEM-I                                       | MPUTER_SCI2020-21<br>Owner<br>me                   | Last modified<br>Jun 18, 2020 me                                       | File size         | <br>(  |
| My Drive > Classroom > CON<br>ame ↑<br>FY_BSC2019-20_SEM-1<br>SY_BSc2018-19_Sem-III                | MPUTER_SCI2020-21<br>Owner<br>me<br>me             | Last modified<br>Jun 18, 2020 me<br>Jun 18, 2020 me                    | File size<br><br> | (      |
| My Drive > Classroom > CON<br>ame ↑<br>FY_BSC2019-20_SEM-I<br>SY_BSC2018-19_Sem-III<br>worksheet ♣ | MPUTER_SCI2020-21<br>Owner<br>me<br>me<br>me<br>me | Last modified<br>Jun 18, 2020 me<br>Jun 18, 2020 me<br>Jun 18, 2020 me | File size<br><br> | (      |

3. You will be displayed with the worksheet for all the programs offered in your department.

| Name 个                  | Owner | Last modified   | File size |
|-------------------------|-------|-----------------|-----------|
| FY_BSC2019-20_SEM-I     | me    | Jun 18, 2020 me | _         |
| SY_BSc2018-19_Sem-III   | me    | Jun 18, 2020 me | -         |
| CompterScience_BSc 🚢    | me    | Jul 7, 2020 me  | _         |
| CompterScience_BVoc(SD) | me    | Jul 3, 2020 me  | -         |
| CompterScience_MSc(IT)  | me    | Jul 3, 2020 me  | -         |
| CompterScience_PGDCA 🚢  | me    | Jul 3, 2020 me  | -         |
|                         |       |                 |           |

4. Select the worksheet of the program you wish to update the status of submission of CO attainment file.

|    | Compte<br>File Edit | rScience_BSc<br>View Insert For | ☆ Ѣ ⊘<br>mat Data Tools Add-ons Help | Last edit was seconds | <u>1 890</u>            |                                | ~*                        | E 2 S      | ihare |
|----|---------------------|---------------------------------|--------------------------------------|-----------------------|-------------------------|--------------------------------|---------------------------|------------|-------|
| ĸ  | ~ .                 | 100% - \$                       | % .0, .00 123 ▼ Default (Ari ▼       | 10 → B Z ÷            | <u>A</u>   • ⊞ 88 -   ≣ | * <u>±</u> *  ÷* №* co ⊞       | ih Υ • Σ -                |            | ^     |
| 24 |                     | DM                              |                                      |                       |                         |                                |                           |            |       |
|    | A                   | В                               | C                                    | D                     | E                       | F                              | G                         | н          | 1     |
|    |                     |                                 |                                      |                       |                         |                                |                           |            |       |
|    | Sr. No.             | Course Code                     | Course Title                         | Course Instructor     | Semester                | Link of Course Outcome File    | Submission Status(YES/NO) | Date       |       |
|    |                     | 1 COM-I.C-1                     | Mathematical Foundation              |                       | 1                       | https://drive.google.com/drive | Yes                       | 02/07/2020 |       |
|    |                     | 2 COM-1.C-2                     | Introduction to Programming          |                       | 1                       | https://drive.google.com/drive | Yes                       | 02/07/2020 |       |
|    |                     |                                 |                                      |                       | 1                       |                                |                           |            |       |
|    |                     | 3 COM-II.C-3                    | Object Oriented Programming          |                       |                         |                                |                           |            |       |
|    |                     | 4 COM-II.C-4                    | Data Stuctures                       |                       | IV                      |                                |                           |            |       |
|    |                     |                                 |                                      |                       | 555                     |                                |                           |            |       |
|    |                     | 5 COM-III.C-5                   | Cafe sase Management System          |                       |                         |                                |                           |            |       |
|    |                     | 6 COM-III.E-1                   | Software Engineering                 |                       |                         |                                |                           |            |       |
|    |                     | COM-III.E-2                     | Digital Logic Design                 |                       |                         |                                |                           |            |       |
| 2  |                     | 0 COM-III.E-3                   | Mathematical Poundation II           |                       |                         |                                |                           |            |       |
| 4  |                     | 5 COMPILE-4                     | web besigning                        |                       |                         |                                |                           |            |       |
| 5  |                     | COM-IVC-8                       | Computer Architecture                |                       |                         |                                |                           |            |       |
| 6  |                     | 1 COM IVE 5                     | Design and Applysis of Algorithms    |                       |                         |                                |                           |            |       |
| 7  |                     | 2 COM/VE-6                      | DBMS II                              |                       |                         |                                |                           |            |       |
| 8  |                     | 3 COM/VE-7                      | HCI                                  |                       |                         |                                |                           |            |       |
| 9  |                     |                                 |                                      |                       |                         |                                |                           |            |       |
| 0  | 1                   | 4 COM-V.C-6                     | Operating System                     |                       |                         |                                |                           |            |       |
| 1  | 1                   | 5 COM-V.E-9                     | Embedded System                      |                       |                         |                                |                           |            |       |
| 2  | 1                   | 6 COM-V.E-10                    | MAD                                  |                       |                         |                                |                           |            |       |
| 3  | 1                   | 7 COM-V.E-11                    | Data Science                         |                       |                         |                                |                           |            |       |
| 4  | 1                   | 8 COM-V.E-12                    | DM                                   | 1                     |                         |                                |                           |            |       |
| 5  |                     |                                 | _                                    |                       |                         |                                |                           |            |       |
| в  |                     |                                 |                                      |                       |                         |                                |                           |            |       |
| 7  |                     |                                 |                                      |                       |                         |                                |                           |            |       |
| 8  |                     |                                 |                                      |                       |                         |                                |                           |            |       |
|    |                     |                                 |                                      |                       |                         |                                |                           |            |       |

- 5. Now, select the batch you wish to edit information about.
- 6. Then, enter the link to the CO attainment file for the given course.

Note : To enter the link of the uploaded file go to the google drive and navigate through respective folders. Then right click on the file and copy its link by selecting "Get link" option. Paste this link in the worksheet corresponding to the respective course.

| My Drive > Classroom > COMPUTER_S( | CI2020-21 > FY_BSC2019 | 9-20_SEM-I 👻 🏩                | E         | ## | (j |
|------------------------------------|------------------------|-------------------------------|-----------|----|----|
| Name 1                             | Owner                  | Last modified                 | File size |    |    |
| images (1).jpg 🚢                   | me                     | Jun 18, 2020 Dikshita Aroskar | 6 KB      |    |    |

# Viewing/Displaying the submitted files of CO

<u>Steps for all the stakeholder who wish to view the CO attainment files</u> <u>submitted by each department for all batches for all the courses.</u>

Note : Kindly open the Google site for viewing the information.

1. Click on Discipline tab on the website and select your Discipline.

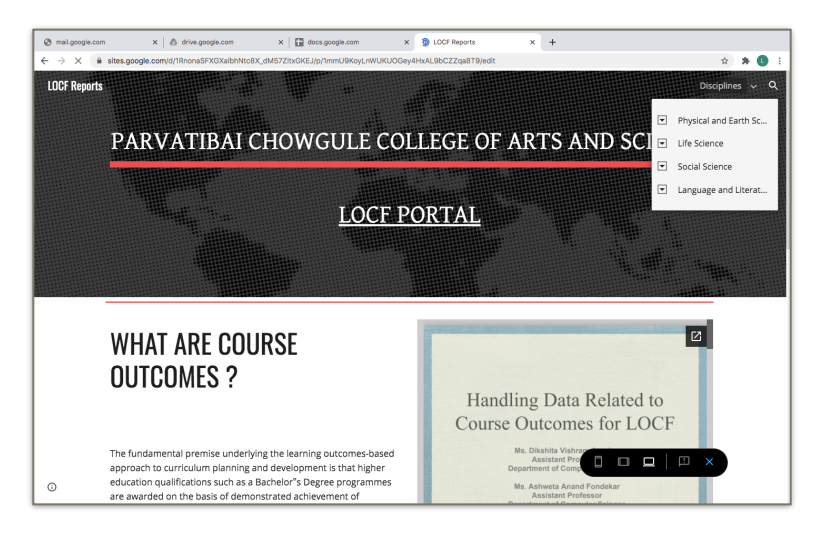

2. Click on your department name being displayed under the discipline. This will navigate you to your department page and you will see all the programs offered by your department.

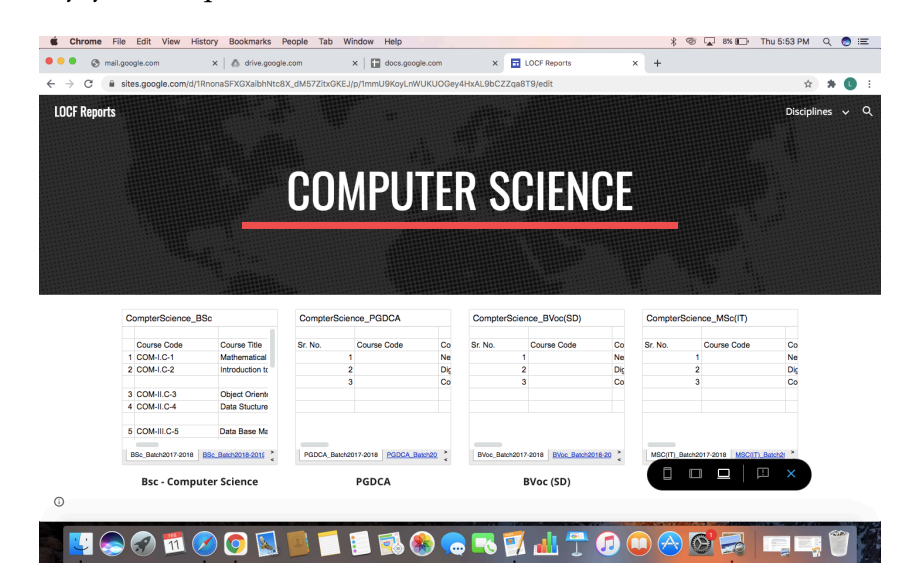

4. Select the program you wish to view information about.

| →     X     i doct-goople.com/uppredsheets/a/10a/E800x/UV/22ex0A/LIN-502/YaM/edx/hup-or/ee_openAouid-118116936380630009063     Image: Comparise State State Sta                                              | •             | 🕲 mail.ç             | poogle.com                    | 🗙 🛛 💩 drive.google.com            | × 🛛 🖬 docs.goo     | gle.com × 🛛 🖬 I            | OCF Reports ×                  | CompterScience_BSc -     | Google × + |       |
|----------------------------------------------------------------------------------------------------|---------------|----------------------|-------------------------------|-----------------------------------|--------------------|----------------------------|--------------------------------|--------------------------|------------|-------|
| CompartsGence_SSC     Comparts from to bits food states here     Comparts from to bits food states here     Comparts food states here     Comparts food states here     Comparts                                                                                                    | $\rightarrow$ | ×                    | docs.google.com/              | spreadsheets/d/1QaEB0Xw1XF2foN1   | yJSbNLWxVOZaoAD4rl | .N1-50Z1YaM/edit?usp=drive | _open&ouid=11811693638063      | 800000                   | 1          | 2 🛪 ( |
| Composition         Composition         Composition <thcomposition< th=""> <thcomposition< th=""></thcomposition<></thcomposition<>                                                                                                    |               | Compter<br>File Edit | Science_BSc<br>View Insert Fo | rmat Data Tools Add-ons Help      |                    |                            |                                | ~                        |            | Share |
| Image: No.         Course Code         Course Title         Course Inductor         Benester         Link of Course Outcome File Submission Status/VESNO)         Des           3f: No.         Course Code         Course Title         Course Inductor         Image: Submission Status/VESNO)         Des         020772020           2 COMALC-1         Methematical Foundation         I         Image: Submission Status/VESNO)         Des         020772020           3 COMALC-3         Object Oriented Programming         II         Image: Submission Status/VESNO         Des         020772020           4 COMALC-4         Dest Statusres         Image: Submission Status/VESNO         Des         020772020           9 COMALC-4         Dest Statusres         Image: Submission Statusres         Image: Submission Statusres         020772020           9 COMALC-4         Dest Statusres         Software Stripterering         Image: Submission Statusres         02077202           9 COMALE-4         Workspring         Image: Submission Statusres         Image: Submission Statusres         02077202           9 COMALE-4         Workspring         Image: Submission Statusres         Image: Submission Statusres         Image: Submission Statusres         02077202           10 COMAVE-6         Computer Achitecture         Image: Submissin Statusres         Image: Submission Statu                                                                                                    |               | 67                   | \$ % .000                     | 123                               | BIGA               | ⊞ 25 +   ≡ + ± + 14        | - GD 世 曲 マ - Σ -               |                          |            |       |
| A         B         C         O         E         P         0         H           Sr. No.         Course Code         Course Interfuence         Semester         Link of Course Total Status/USNO, Date         Semester         Link of Course Code         Semester         Link of Course Total Status/USNO, Date         Scatus data         Scatus data                                                                                                    |               | • <i>f</i> x         |                               |                                   |                    |                            |                                |                          |            |       |
| Br. No.         Course Table         Course Table         Course Instructor         Semester         Link of Course Outcome File Submission Status/YES/N0         Date           2         COM-LC-1         Immodulos In Programming         I         Immodulos In Programming         I         Immodulos In Programming         I         Immodulos In Programming         I         Immodulos In Programming         I         Immodulos In Programming         I         Immodulos In Programming         I         Immodulos In Programming         I         Immodulos In Programming         I         Immodulos In Programming         I         Immodulos In Programming         I         Immodulos In Programming         I         Immodulos In Programming         I         Immodulos In Programming         I         Immodulos International Provides International Provides Internatinternation Provides International Provides Internatinternational P                                                                                                    |               | A                    | в                             | c                                 | D                  | E                          | F                              | G                        | н          | 1     |
| I         Construct         I         Instruction         Instruction         Construct         Construct<                                                                                                    | Sr N          | lo.                  | Course Code                   | Course Title                      | Course Instructor  | Samastar                   | Link of Course Outcome File    | Submission Statue/VES/NO |            |       |
| 2         COM-IC-2         Introduction to Programming         I         Intentifiers accels contriders         Yes         CO207/2020           3         COM-IIC-3         Diget Oriented Programming         III         III         III         III         III         III         III         III         IIII         IIII         IIII         IIII         IIII         IIII         IIIIIIIIIIIIIIIIIIIIIIIIIIIIIIIIIIII                                                                                                    |               | 1                    | COM-I.C-1                     | Mathematical Foundation           |                    | 1                          | https://drive.google.com/drive | Yes                      | 02/07/2020 |       |
| III         IIII           3 COM-IIC-3         Object Oriented Programming         III           4 COM-IIC-4         Data Stuctures         IV           6 Cold         Table Stuctures         IV           6 Cold         Table Stuctures         IV           6 Cold         Table Stuctures         IV           6 Cold         Table Stuctures         IV           6 Cold         Table Stuctures         IV           7 Cold         Compatible Advancement System         IV           9 Cold-III-C3         Mathematical Foundation II         IV           9 Cold-III-C4         Web Designing         IV           10 Cold-IV-C4         Compatible Advancement         IV           11 Cold-IV-C4         Design and Analysis of Algorithms         IV           12 Cold-IV-C4         Design and Analysis of Algorithms         IV           13 Cold-IV-C4         Embedded System         IV           16 Cold-IV-C4         Embedded System         IV           16 Cold-IV-10         Mol         IV           17 Cold-IV-11         Data Sincea         IV           18 Cold-IV-12         M         IV                                                                                                    |               | 2                    | COM-LC-2                      | Introduction to Programming       |                    | i                          | https://drive.google.com/drive | Yes                      | 02/07/2020 |       |
| 3         COMILC-3         Digital Oriented Programming         III           4         COMILC-4         Dial Stuctures         193           5         COMILC-5         Data Base Management System         194           6         COMILIE-1         Boftware Engineering         194           7         COMILIE-3         OpenLic Go Design         194           8         COMILIE-4         International Foundation II         194           9         COMILIE-3         OpenLic Go Design         194           9         COMILIE-4         Was Designing         194           10         COMINC-6         Compark Anhabeurs         194           10         COMINC-6         Despring anhabeurs         194           12         COMINC-6         Despring anhabeurs         194           13         COMINC-6         Despring anhabeurs         194           14         COMINC-6         Despring System         195           15         COMINC-7         Hol         194           16         COMINC-8         Embedded System         194           16         COMINC-9         Embedded System         194           16         COMINC-11         Dals Seince         194<                                                                                                    |               |                      |                               |                                   |                    |                            |                                |                          |            |       |
| 4         COMIC-4         Data Stactures         IV           5         COMIC-5         Data Stactures         969           6         COMIE-1         Software Engineering         9           7         COMIE-2         Depart Logic Design         9           8         COMIE-2         Depart Incomposition         9           9         COMIE-2         Monthmatcel Foundation II         9           10         COMV-C-8         Computer Architecture         9           11         COM-VC-8         Desting and Anapysis of Apportments         9           12         COM-VC-8         Desting and Anapysis of Apportments         9           12         COM-VC-8         Desting and Anapysis of Apportments         9           13         COM-VC-7         HCI         9         9           14         COM-VC-8         Desting System         16         9         9           15         COM-VC-8         Desting System         16         9         9         9           16         COM-VC-10         Data Science         9         9         9         9         9         9           16         COM-VC-11         Data Science         9         9                                                                                                    |               | 3                    | COM-II.C-3                    | Object Oriented Programming       |                    | III                        |                                |                          |            |       |
| Image: marked bit in the set of the set of                         |               | 4                    | COM-II.C-4                    | Data Stuctures                    |                    | IV                         |                                |                          |            |       |
| S COMIL-C5     Data Base Management System       6 COMIL-E1     Boltware Expression       7 COMIL-E2     Depart Logic Design       8 COMIL-E3     Mathematical Foundation II       9 COMIL-E4     Web Designing       10 COM-VC-B     Computer Architecture       11 COM-VC-B     Design and Analysis of Algorithms       12 COM-VC-B     DBMS II       13 COM-VC-F4     DBMS II       14 COM-VC-F4     DBMS II       15 COM-VC-F4     DBMS II       16 COM-VC-F1     DBMS II       17 COM-VC-F1     DBMS Stem       18 COM-VC-F1     DBM Selence       19 COM-VC-F1     DBM Selence       10 COM-VC-F1     DBM Selence                                                                                                    |               |                      |                               |                                   |                    | \$55                       |                                |                          |            |       |
| 6 COM-III-1 Software Expressing 7 COM-III-2 Optil (cop Design 8 COM-III-3 Mathematical Foundation II 9 COM-III-3 Mathematical Foundation II 10 COM-III-4 Web Designing 10 COM-III-5 Compater Architecture 11 COM-III-5 Compater Architecture 12 COM-III-5 COM-III-5 COM-IIII-5 COM-III-5 COM-III-5 COM-III-5 COM-III-5 COM-III-5 COM-III-5 COM-IIII-5 COM-IIII-5 COM |               | 5                    | COM-III.C-5                   | Data Base Management System       |                    |                            |                                |                          |            |       |
| 7 COM.III.E.2     Depart Logic Designing       8 COM.III.E.4     Web Designing       9 COM.III.E.4     Web Designing       10 COM.VC-8     Computer Architecture       11 COM.VC-8     Designing and Alarysis of Algorithms       12 COM.VC-8     Designing Alarysis       13 COM.VC-7     HCI       14 COM.VC-8     Designing System       15 COM.VC-8     Emerginand System       16 COM.VC-8     Benediade System       16 COM.VC-9     Merginand System       17 COM.VC-8     Designing System       18 COM.VC-8     Merginand System       19 COM.VC-8     Designing System       10 COM.VC-8     Designing System       10 COM.VC-8     Designing System                                                                                                    |               | 6                    | COM-III.E-1                   | Software Engineering              |                    |                            |                                |                          |            |       |
| 8 COM-IIE-3         Mathematical Foundation II           9 COM-IIE-4         Web Designing           10 COM-VC-8         Computer Architecture           11 COM-VE-8         Design and Analysis of Agarithms           12 COM-VE-4         DBBA III           13 COM-VE-7         HC           14 COM-VE-8         Emessible System           15 COM-VE-9         Emessible System           16 COM-VE-10         MaD           17 COM-VE-11         Data Serice           18 COM-VE-12         DM                                                                                                    |               | 7                    | COM-III.E-2                   | Digital Logic Design              |                    |                            |                                |                          |            |       |
| 9 COM-III.E-4         Web Designing           10 COM-VC-8         Computer Architecture           11 COM-VC-8         Design and Anaphis of Algorithms           12 COM-VC-8         DBMS II           13 COM-VC-7         HCI           14 COM-VC-7         Emedded System           15 COM-VC-8         Designing System           16 COM-VC-10         MD           17 COM-VC-11         Data Science           18 COM-VC-12         DM                                                                                                    |               | 8                    | COM-III.E-3                   | Mathematical Foundation II        |                    |                            |                                |                          |            |       |
| 10         COM-NC-8         Computer Architecture           11         COM-NC-8         Delkin and Analysis of Algorithms           12         COM-NC-8         Delkin and Analysis of Algorithms           13         COM-NC-9         Delkin and Analysis of Algorithms           14         COM-NC-4         Delkin and Analysis of Algorithms           15         COM-NC-4         Delkin and Algorithms           16         COM-NC-4         Delkin and Algorithms           17         COM-NC-10         MAD           18         COM-NC-12         DM                                                                                                    |               | 9                    | COM-III.E-4                   | Web Designing                     |                    |                            |                                |                          |            |       |
| 10         COM-VC-8         Computer Architecture           11         COM-VE-8         Design and Analysis of Algorithms           12         COM-VE-8         DBMS II           13         COM-VE-7         HCI           14         COM-VC-8         Operating System           15         COM-VE-8         Emeloaded System           16         COM-VE-10         MDD           17         COM-VE-11         Data Science           18         COM-VE-12         DM                                                                                                    |               |                      |                               |                                   |                    |                            |                                |                          |            |       |
| 11         COM-VE-5         Design and Anayles of Algorithms           12         COM-VE-0         DBMS           13         COM-VE-0         Telescolorithms           14         COM-VE-1         MCD           15         COM-VE-1         Embedded System           16         COM-VE-10         MAD           17         COM-VE-11         Data Selence           18         COM-VE-12         DM                                                                                                    |               | 10                   | COM-IV.C-6                    | Computer Architecture             |                    |                            |                                |                          |            |       |
| 12         COM-VE-6         DBMS II           13         COM-VE-7         HCI           14         COM-VC-8         Operating System           15         COM-VC-4         Operating System           16         COM-VC-10         MOD           17         COM-VC-11         Data Science           16         COM-VC-11         Data Science           16         COM-VC-12         DM                                                                                                    |               | 11                   | COM-IV.E-5                    | Design and Analysis of Algorithms |                    |                            |                                |                          |            |       |
| 13         COM/ME-7         HCI           14         COM/MC-8         Comescient System           15         COM/ME-9         Emescience System           16         COM/ME-10         MAD           17         COM/ME-11         Data Solono           18         COM/VE-12         DM                                                                                                    |               | 12                   | COM-IV.E-6                    | DBMS II                           |                    |                            |                                |                          |            |       |
| 14         COM-VC-8         Operating System           15:         COM-VE-8         Emedded System           16:         COM-VE-10         MD           17:         COM-VE-11         Data Science           18:         COM-VE-12         Data Science           19:         COM-VE-12         Data Science                                                                                                    |               | 13                   | COM-IV.E-7                    | HCI                               |                    |                            |                                |                          |            |       |
| 14 COM-VC-6         Operating System           15 COM-VE-8         Emotodia System           16 COM-VE-10         MAD           17 COM-VE-11         Data Soroe           18 COM-VE-12         DM                                                                                                    |               |                      |                               |                                   |                    |                            |                                |                          |            |       |
| 15 COM-VE-8 Enredded System<br>16 COM-VE-10 MAD<br>17 COM-VE-11 Data Somos<br>18 COM-VE-12 DM<br>18 COM-VE-12 DM                                                                                                    |               | 14                   | COM-V.C-6                     | Operating System                  |                    |                            |                                |                          |            |       |
| 16 COM-VE-10 MAD 17 COM-VE-11 Das Soince 18 COM-VE-12 DM                                                                                                    |               | 15                   | COM-V.E-9                     | Embedded System                   |                    |                            |                                |                          |            |       |
| 17 COM-VE-11 Data Science<br>18 COM-VE-12 DM                                                                                                    |               | 16                   | COM-V.E-10                    | MAD                               |                    |                            |                                |                          |            |       |
| 18 COM-VE-12 DM                                                                                                    |               | 17                   | COM-V.E-11                    | Data Science                      |                    |                            |                                |                          |            |       |
|                                                                                                    |               | 18                   | COM-V.E-12                    | DM                                |                    |                            |                                |                          |            |       |
|                                                                                                    |               |                      |                               |                                   |                    |                            |                                |                          |            |       |
|                                                                                                    |               |                      |                               |                                   |                    |                            |                                |                          |            |       |
|                                                                                                    | _             |                      |                               |                                   |                    |                            |                                |                          |            |       |

- 5. You will be redirected to the page with list of all the courses that the students has undergone in that particular batch.
- 6. Select the link of the course you wish to view the CO attainment file.
- Note : You can select any batch and view the information about all the courses the student has undergone in that batch and check the CO attainment file for each course.